接続テスト: 令和3年8月23日(月)15:30-16:30 接続方法: Web 会議室(CISCO Webex 使用)※PC 推奨 U R L: (すぐメールでお知らせします)

接続方法①:PC/タブレットの場合(推奨)※視聴にかかる費用は各自負担となります。

- 1. コンピュータを起動させ、ブラウザに、すぐメールで発信されたURLを入力
- 2. ページ下部にある「ブラウザから参加してください」をクリック
- 3.「名前」欄に多治高+クラス・番号・氏名を入力(部外者を排除するため)
  (例) 「多治高 2G08 宇名月波」 ※英数字は半角
- 4. 「ゲストとして参加」をクリック
- 5. 「ミーティングに参加する」をクリック
- 「ミュート」を押してマイクを切る。マイクの絵に/(斜め線)が入れば切れている ※マイクを切らないと、視聴者全員に音声が流れ、音を拾ったマイクの人に画面が切り 換わってしまいます。
- 「ビデオ」は開始しない
  ※回線の負担が大きくなり、接続が不安定になります。
- 8. 視聴を止める時は赤い「×」をクリック

接続方法②:スマートフォン/タブレットの場合:無料アプリ「Webex Meet」使用

- ※ダウンロードに係る費用、視聴にかかる費用は各自負担となります。視聴には Wi-Fi 環境をおすすめします。
- 1. アプリ「Webex meet」を起動
- 2.「参加」をタップ
- 「ミーティング番号またはURL」の部分に、すぐメールで送信された URL か、9 桁(10 桁)のミーティング番号(会議室番号)を入力 (但し URL の場合は、https://は省略し gon から入力する。)
- 4. その下の欄に多治高+クラス・番号・氏名を入力(部外者を排除するため) (例) 「多治高 2G08 宇名月波」 ※英数字は半角
  - (例)「多宿筒 2000 于石月仮」 《央剱子
- 5. 右上の「参加」をタップ
- 「ミュート」を押してマイクを切る。マイクの絵に/(斜め線)が入れば切れている ※マイクを切らないと、視聴者全員に音声が流れ、音を拾ったマイクの人に画面が切り 換わってしまいます。
- 「ビデオ」は開始しない
  ※回線の負担が大きくなり、接続が不安定になります。
- 8. 視聴を止める時は赤い「×」をクリック

※詳しい接続方法については、「多治見高校ホームページ」の

「在校生の皆さんへ(<u>https://school.gifu-net.ed.jp/tajimi-hs/01\_student.html</u>)」

の中ほどにある「オンライン学習支援」の ---接続に困ったら--- V を開いてください。